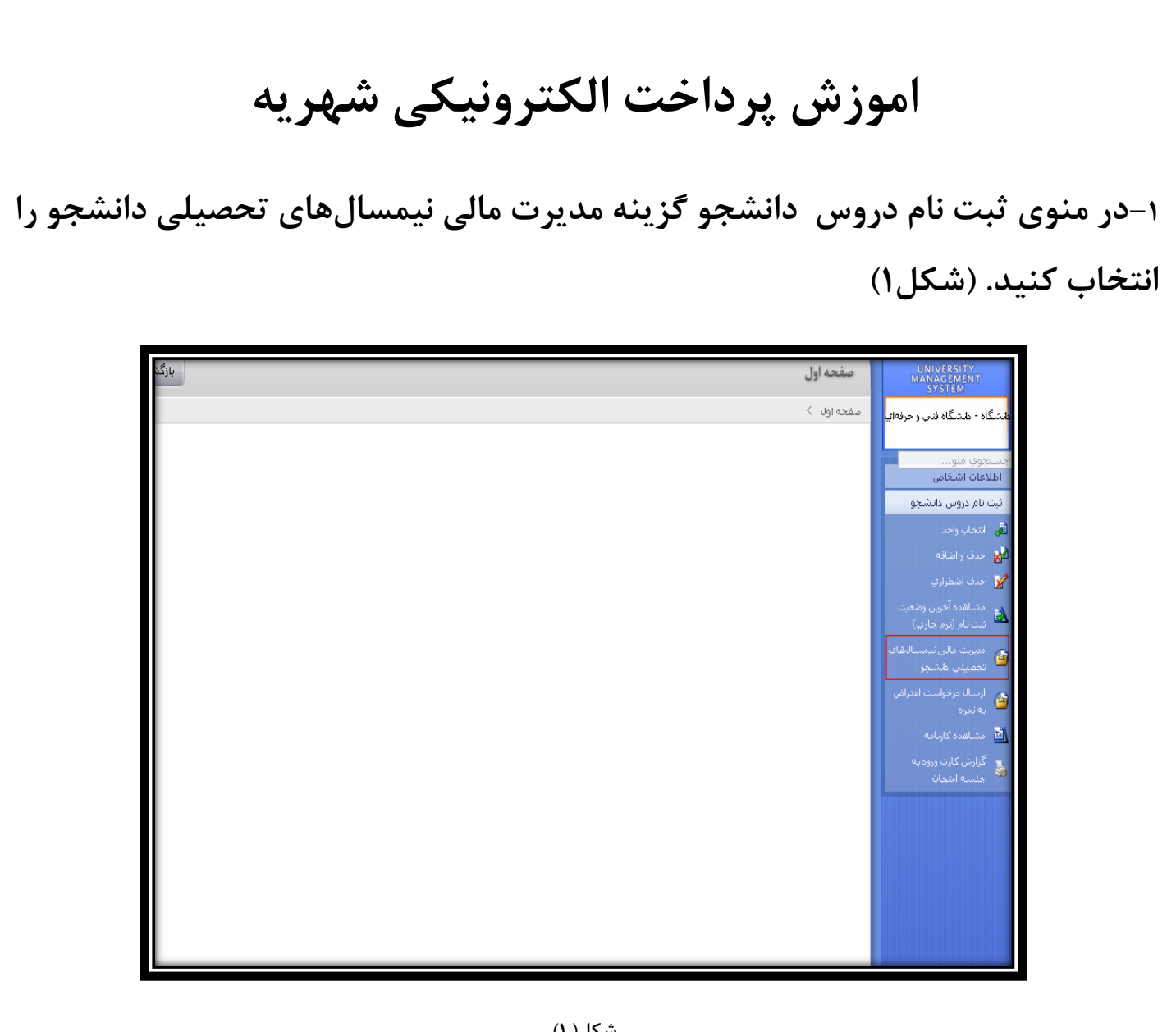

شکل(۱)

۲-صفحهای مانند صفحه زیر باز می شود که پرداخت الکترونیکی را انتخاب نمایید. (شكل٢)

| 415.75                                                                                                    | امتیاز گل :                                                                           | 2                                                                | مانده سنوات(ترم) مجاز :                                                                |
|----------------------------------------------------------------------------------------------------|---------------------------------------------------------------------------------------|------------------------------------------------------------------|----------------------------------------------------------------------------------------|
| 11.55                                                                                                    | معدل کل :                                                                             | 36.00                                                            | کل تعداد واحد موثر :                                                                   |
| 36.00                                                                                                    | کل تعداد واحد موثر بدوت احتساب<br>پروژه-رساله :                                       | 415.75                                                           | امتیاز گل بدوت احتساب پروژه-رساله :                                                    |
| 50.00                                                                                                    | گل تعداد واحد اخذ شـده :                                                              | 11.55                                                            | معدك كل بدوت احتساب پروژه-رساله :                                                      |
| 9.00                                                                                                    | گل تعداد واحد رد شده :                                                                | 27.00                                                            | کل تعداد واحد گذرانده شده :                                                            |
|                                                                                                    | گل تعداد واحد گذرانده نشده :                                                          | 41.00                                                            | تعداد واحد پاس فرض شده :                                                               |
| 0.00                                                                                                    | تعداد واحد معاف :                                                                     |                                                                  | کل تعداد دروس گذرانده نشده :                                                           |
| 0.00                                                                                                    | تعداد واحد گذرانده پیش دانشگاهی :                                                     | 0.00                                                             | تعداد واحد کارآموزي :                                                                  |
|                                                                                                    | تعداد واحد مدرساي :                                                                   | 0.00                                                             | تعداد واحد گذرانده جبراني :                                                            |
| 0                                                                                                    | تعداد واحد گذرانده اختصاصي :                                                          | 0                                                                | تعداد واحد گذرانده عمومي :                                                             |
| 0                                                                                                    | تعداد واحد گذرانده اصلاي :                                                            | 0                                                                | تعداد واحد گذرانده اختياري :                                                           |
|                                                                                                    |                                                                                       | 0                                                                | تعداد واحد گذرانده پایه :                                                              |
|                                                                                                    |                                                                                       |                                                                  | وضعيت نهايي تراز مالي دانشجو                                                           |
| 150                                                                                                    | وض <b>عیت نمایمی تراز مالی :</b> اید                                                  | 6593750 :                                                        | جمع کل بدهکاری (زنال )                                                                 |
| 274375                                                                                                    | 9 :(ab) da<br>2 : (ab) da                                                             | 3850000 :                                                        | جمع کا ریستانگاری (ریال)                                                               |
| جمع مشاهده جرئیات<br>جمع کلیه دروس ثبت<br>یه شهریه بدهکاری/ شهریه<br>ر ترم تابت و بستانکاری شهریه<br>ترم متغیر<br>ترم در دوس | شهريه جمع<br>شهريه شع<br>ثابت ترم منغ                                                 |                                                                  | ا کد عنوان ترم تحصیلی آ آ<br>ترم                                                       |
| 0                                                                                                    | 0 0                                                                                   | ىت نام عادي / ترم عادي                                           | 1 931 نيمسال اول تحصيلي 94-93 ث                                                        |
| 5,181,250 3,618                                                                                                    | 750 1,562,500                                                                         | لت نام عادي / مشروط                                              | 2 932 نيمسال دوم تحصيلي 93-94 ث                                                        |
| 0                                                                                                    | 0 0                                                                                   | لت نام عادي   ثبت شده                                            | 3 933 نيمسال سوم تحصيلي 94-93 ث                                                        |
| 6,243,750 4,681                                                                                                    | ىد توسط دانشجو ( سرترم) 1,562,500 250                                                 | جازبه انتخاب واحد / منتظر عمليات انتخاب واح                      | 4 941 نيمسال اول تحصيلي 94-95 م                                                        |
|                                                                                                    | ()                                                                                    | <b>Y</b> ) ( <b>S</b>                                            |                                                                                        |
|                                                                                                    | (۲<br>(۳                                                                              | <sup>شکل(۲</sup><br>کنید.(شکل                                    | ی روی گزینه ادامه ک                                                                    |
|                                                                                                    | (۲<br>۲<br>MelliSadad<br>همایا هر                                                     | <sup>شکل(۲</sup><br><b>ئلیک کنید.(شکل</b><br>*نام بنک :          | ن روی گزینه ادامه ک<br><sup>انتقابیلک</sup>                                            |
|                                                                                                    | (۳<br>۲۳<br>سرالیا<br>سرالیا<br>سرالیا<br>سرالیا<br>سرالیا<br>سرالیا<br>سرالیا        | <sup>شکل(۲</sup><br>ک <b>لیک کنید.(شکل</b><br>*تاربلک:           | ی روی گزینه ادامه ک<br><sup>انتاب بلک</sup>                                            |
| لیخص شدہ است این<br>نخص شدہ است این<br>نخ بدست آمدہ مبلغ                                                                     | ۱)<br>۳)<br>۱۹۹۲ ی<br>۱۹۹۲ ی<br>۱۹۹۲ میلغ<br>۱۹۹۲ میلغ نهایی مش<br>بلی کم نمایید مبلغ | شکل (۳<br>کلیک کنید.(شکل<br>*تام،نک:<br>شکل<br>مبلغ واریز شده قب | ی روی گزینه ادامه ک<br><sup>انتابینک</sup><br>صفحه باز شده قسم<br>ااز مبلغ نهایی را از |

| مانینیا از از از از از از از از از از از از از                                                                                                    | ام آموزشی: شبانه<br>مسال ورود: 932                                              | مقطع:کاردانی نظ<br>سهمیه:آزاد نی<br>وزش                                                                                                    | رشته؛ کامپیوتر- نرم افزارکامپیوتر<br>ن <b>وع پذیرش؛</b> پذیرش_ آزمون سازمان سنجش<br>آخ <b>رین وضعیت تحصیلی؛</b> مجاز به حذف و اضافه/تایید حذف و اضافه توسط آموزش                                                           |                                                                                                    |
|----------------------------------------------------------------------------------------------------|---------------------------------------------------------------------------------|----------------------------------------------------------------------------------------------------|----------------------------------------------------------------------------------------------------|----------------------------------------------------------------------------------------------------|
| المرابع من تونیون مرابع من من من و نوش <u>با المرابع من من من من من من من من من من من من من </u>                                                                                                    |                                                                                 | بدهگار                                                                                                    | ربال 3,375,000                                                                                                    | وضعیت نهایی مالی<br>دانشجو :                                                                                                    |
| برای مثال: ۲۰۲۵٬۰۰۰ (شکل این میلغ نهایی شهریه<br>برای مثال: ۲۲۲۵٬۰۰۰ (شکل ۲۰۰۰) میلغ نهایی شهریه<br>برای مثال: ۲۲۲۵٬۰۰۰ (۲۲۲۵۰۰۰) میلغ نهایی شهریه<br>در صورتی که تمایل به پرداخت دارید این مبلغ نهایی را در این قسمت وارد نما<br>ر آخر نیز روی گزینه پرداخت الکترونیکی کلیک نمایید . (شکل ۵) | توضيحات<br>د CALTURALTUITION941002ACT<br>د م<br>ک<br>بال 7,22<br>بال 0<br>د بال | مبلغ قابل پرداخت تاريخ سند بانک وضعيت<br>1394/10/02 350,000 بانك ملي تائيد شد<br>1394/07/13 0 بانك ملي تائيد شد<br>1394/06/16 5,312,500 بانك ملي تائيد شد<br>1,562,500 1394/06/16 1,562,500<br>5,000 ما يه تفاوت: 5,000<br>حداقل الزام پرداخت<br>في وارد نموده و سپس اقدام به پرداخت الكترونيكي نمائي | نوع پرداخت انبمساك<br>قمي خدمات دانشجويي و فرهنگي 941<br>فه شهريه متغير حذف و اضافه 941<br>د شهريه متغير انتخاب واحد 941<br>941 جمع پرداختي : 0<br>7,22 جمع پرداختي : 0<br>ي از حد الزام داريد، مبلغ مورد نظر را در اين بخ | بدهکاری دانشجو<br>مورد پرداخت<br>هزینه خدمات دانشجویی و رفا<br>شهریه احتسابی حذف و امنا<br>شهریه احتسابی انتخاب واد<br>شهریه احتسابی انتخاب واد<br>جمع قابل پرداخت : 5,000<br>در مورتیکه تمایل به پرداخت بی |
| برای مثال: ۷۲۲۵۰۰۰- ۳۸۵۰۰۰۰ میلغ نهایی شهریه<br>در صورتی که تمایل به پرداخت دارید این مبلغ نهایی را در این قسمت وارد نما<br>ر آخر نیز روی گزینه پرداخت الکترونیکی کلیک نمایید . (شکل ۵)                                                                                                    | وضعیت توضیحات<br>ب دختران تائید شدہ                                             | شماره سند واریزی/شماره بایک<br>پیگیری<br>۱3940618593863<br>سمنان<br>شکل (۴)                                                                                                    | ئنون<br>توە پرداخت مىلغ تارىخ<br>برداخت برداختى يرداخت<br>لىكترۇنيكى 1394/06/18                                                                                                    | پرداخت شاي انجام شده تا<br>برداخت شاي انجام شده تا<br>نيمسال برداخت ن<br>941                                                                                                    |
| · در صورتی که تمایل به پرداخت دارید این مبلغ نهایی را در این فسمت وارد نما<br>ر آخر نیز روی گزینه پرداخت الکترونیکی کلیک نمایید . (شکل ۵)                                                                                                    | لغ نهایی شهریه                                                                  | ۳۳۷۵۰ریال مبا                                                                                                    | ••=٣٨۵••••-٧٢٢۵••                                                                                                    | برای مثال: ۰                                                                                                    |
|                                                                                                    | این فسمت وارد نما<br>کل ۵)                                                      | این مبلغ نهایی را در<br>کی کلیک نمایید . (شا                                                                                                    | ، به پرداحت دارید<br>پرداخت الکترونیک                                                                                                    | در صورتی که تمایر<br>ر آخر نیز روی گزینه                                                                                                    |
|                                                                                                    |                                                                                 |                                                                                                    |                                                                                                    |                                                                                                    |
|                                                                                                    |                                                                                 |                                                                                                    |                                                                                                    |                                                                                                    |

| وضعيت نهايتو مالك<br>داتشجو :<br>مدهكاري دانشجو :<br>مورد يردافت<br>مورد يردافت<br>تشهريه احتسابي انتظاب واحد<br>شهريه احتسابي انتظاب واحد<br>شهريه احتسابي انتظاب واحد<br>شهريه معتير انتظاب واحد<br>شهريه احتسابي انتظاب واحد<br>شهريه احتسابي انتظاب واحد<br>شهريه احتسابي انتظاب واحد<br>شهريه احتسابي انتظاب واحد<br>شهريه احتسابي انتظاب واحد<br>شهريه احتسابي انتظاب واحد<br>شهريه احتسابي انتظاب واحد<br>شهريه احتسابي انتظاب واحد<br>شهريه احتسابي انتظاب واحد<br>شهريه احتسابي انتظاب واحد<br>شهريه احتسابي انتظاب واحد<br>شهريه احتسابي انتظاب واحد<br>شهريه احتسابي انتظاب واحد<br>( ) جمع قبل پرداخت : 00,7225,000<br>( ) با يه تفاوت : 00,7225,000<br>( ) با يه تفاوت : 00,7225,000<br>( ) با يه تفاوت : 00,7225,000<br>( ) با يه يرداخت الكتروبيكي نمائيد : 0<br>( ) برداخت : 00,225,000<br>( ) با يه يرداخت الكتروبيكي نمائيد : 0<br>( ) برداخت : 00,225,000                                                                                                    | متَطَعْ کاردانی نظام آموزشی: شیانه<br>سهمیه آزاد نیمسال ورود: 932                                                                                                    | سپیتر- نرم افزارکامپیوتر<br>برهی_ آزمون سازمان سنجش<br>ناز به حذف و اضافه/تایید حذف و اضافه توسط آموزش                               | رشته: کار<br>نوع پذیرش: پنی<br>آخرین وضعیت تحصیلی: مع                                                                    |
|----------------------------------------------------------------------------------------------------|----------------------------------------------------------------------------------------------------|----------------------------------------------------------------------------------------------------|----------------------------------------------------------------------------------------------------|
| بدهكاري دانشجو<br>مورد يرداخت نوع پرداخت نوع پرداخت بيمسال مبلغ قبل پرداخت تاريخ سند بانک وضعت نوفيجات<br>شهريه خدمان دانشجويي و رفاهي خدمان دانشجويي و فرهنگي 194 ميلغ قبل پرداخت تاريخ سند بانک وضعت نوفيجات<br>شهريه احتسابي دخف و اشافه شهريه متغير دخف و اشافه 194 ميلغ قبل 1394/07/13<br>شهريه احتسابي انتخاب واحد شهريه متغير انتخاب واحد 194 ميلغ 1,560 فالماله 1,941 بانك ملي تاثيد شده<br>شهريه احتسابي انتخاب واحد شهريه متغير انتخاب واحد 194<br>مهريه احتسابي انتخاب واحد شهريه قبات انتخاب واحد 194<br>جمع قبل پرداخت: 7,225,000 جمع پرداختي: 0 ما به تفاوت: 7,225,000 ميل<br>حداقل الزام پرداخت: 0<br>در مورتيکه تمايل به پرداخت بيش از حد الزام داريد، مبلغ مورد نظر را در اين بخش وارد نموده و سپس اقدام به پرداخت الکترونيکي نمائيد:<br>پرداخت الکترونيکي                                                                                                    | بدھکار                                                                                                    | ريال 3,375,000                                                                                                    | وضعيت نهايي مالي<br>دانشجو :                                                                                             |
| مورد پرداخت نوع پرداخت نوع پرداخت نیم بیل میلغ قبل پرداخت ناریخ سند بانک وضعیت نومیجات<br>هرینه خدمات دانشجویی و رفاهی خدمات دانشجویی و فرهنگی 941 باند ملی تاثید شده<br>شهریه احتسابی خذف و امافه شهریه متغیر خذف و امافه 941 واحد 194 (1996) باند ملی تاثید شده<br>شهریه احتسابی انتخاب واحد شهریه تابت انتخاب واحد 941 واحد 194 (1996) باند ملی تاثید شده<br>شهریه احتسابی انتخاب واحد شهریه تابت انتخاب واحد 941 واحد 941 واحد 195 قاراغاران ابند ملی تاثید شده<br>شهریه احتسابی انتخاب واحد شهریه تابت انتخاب واحد 941 واحد 941 واحد 195 قاراغاران ابند ملی تاثید شده<br>شهریه احتسابی انتخاب واحد شهریه تابت انتخاب واحد 941 واحد 941 واحد 941 واحد 941 واحد 941 واحد 1940 واحد 941 واحد<br>شهریه احتسابی انتخاب واحد شهریه تابت انتخاب واحد 941 واحد 941 واحد 941 واحد 941 واحد 942 واحد 942 واحد 942 واحد 942<br>معر قابل برداخت: 7,225,000 واحد 941 واحد 941 واحد 942 واحد 942 واحد 94 |                                                                                                    |                                                                                                    | بدشکاري دانشجو                                                                                                    |
| جمع قابل پرداخت: 7,225,000 جمع پرداختی: 0 ما به تفاوت: 7,225,000 ریال<br>حداقل الزام پرداخت: 0<br>در مورتیکه تمایل به پرداخت بیش از حد الزام دارید، مبلغ مورد نظر را در این بخش وارد نموده و سپس اقدام به پرداخت الکتروئیکی نمائید: (3,375,000)<br>پرداخت الکتروئیکی                                                                                                    | قابل پرداخت تاريخ سند بانک وضعيت توضيحات<br>1994/10/02 350,00 بانك ملي تأثيد شده<br>1994/07/13 0 بانك ملي تأثيد شده<br>1994/06/16 بانك ملي تأثيد شده<br>1,562,5 194/06/16 بانك ملي تأثيد شده | نوع پرداخت نیمسال مبلغ ف<br>اهی خدمات دانشجویی و فرهنگی 941 0<br>افه شهریه متغیر حذف و امافه 941<br>حد شهریه تایت انتخاب واحد 941 00 | مورد برداخت<br>هزینه خدمات دانشجویی و رف<br>شهریه احتسابی حذف و ام<br>شهریه احتسابی انتخاب وا<br>شهریه احتسابی انتخاب وا |
| ېرداخت الکترولیکې                                                                                                    | ما به تفاوت : 7,225,000 ریال<br>حداقل الزام پرداخت : 0<br>بوده و سپس اقدام به پرداخت الکترونیکی نمائید : þ,375,000                                                                           | 7,225 جمع پرداختي : 0<br>بش از حد الزام داريد، مبلغ مورد نظر را در اين بخش وارد نه                                                   | جمع قابل پرداخت: 5,000<br>در صورتیکه تمایل به پرداخت بی                                                                  |
|                                                                                                    |                                                                                                    |                                                                                                    | پرداخت الکترونیکی                                                                                                    |
| پرداخت هاي انجام شده تا كنون<br>انيمسال نوع برداخت ميلغ تاريخ شماره سند واريزې/شماره بانک وضعيت توضيحات<br>پرداخت پرداخت پرداخت برداخت بيگيرې                                                                                                    | ه سند واریزې/شماره<br>پیگیرې<br>پیداخت الکتره کې خفتان                                                                                                    | کنون<br>حوه پرداخت مبلغ تاریخ شماره<br>پرداخت پرداختی                                                                                | پرداخت هاي انجام شده تا<br>نيمسال نوع<br>برداخت                                                                          |

شکل (۵)

و در آخر عملیات بانکی خود را انجام دهید.